**Barloworld Logistics** 

# **MyMarket Interface**

## **Finance Department**

**Carol Bettini** 

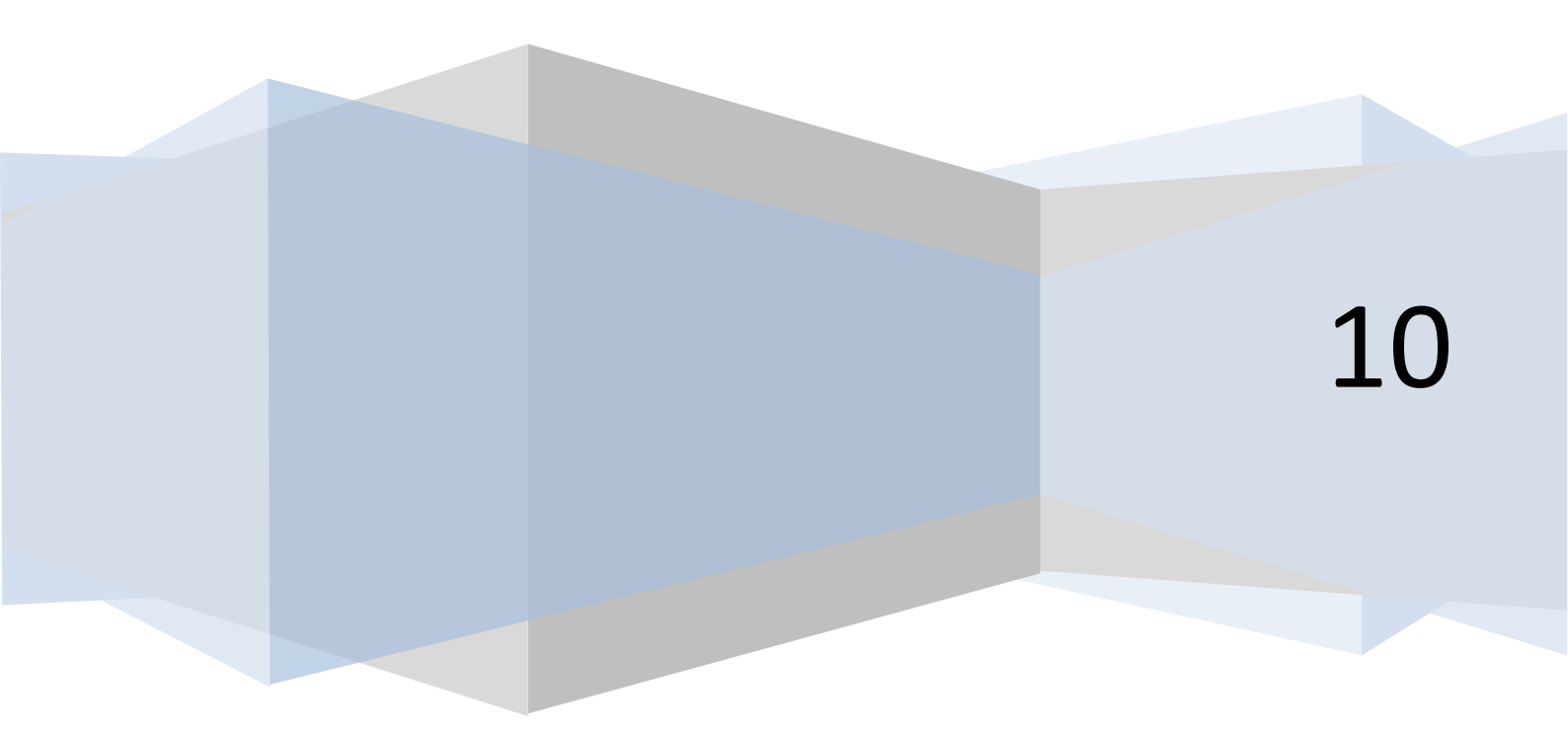

## Contents

| Backg  | round3                                |
|--------|---------------------------------------|
| Propo  | sed Solution for Travel               |
| 1.     | File Layout3                          |
| 2.     | File Import Process                   |
| 2.1    | Errors during Validation5             |
| 2.2    | Successful Validation:5               |
| 3.     | Creditors Transactions                |
| 3.1    | Self Billing6                         |
| 3.2    | Supplier Invoice Exceptions           |
| 4.     | Creditors Payments                    |
| Functi | onal Specification9                   |
| 5.     | Supplier Cross Reference9             |
| 6.     | Company Cross Reference & Allocation9 |
| 7.     | Import Session                        |
| Propo  | sed Solution for eProcurement15       |
| 1.     | File Layout15                         |
| 2.     | File Import Process                   |
| 2.3    | Errors during Validation16            |
| 2.4    | Successful Validation:16              |
| 3.     | Creditors Transactions                |
| 3.3    | Self Billing17                        |
| 3.4    | Supplier Invoice Exceptions           |
| 4.     | Creditors Payments                    |
| Functi | onal Specification                    |
| 5.     | Import Session                        |

## Background

At present Barloworld make use of the MyMarket portal to procure Accommodation, Flights and Car Hire for the various business units within the organisation. Through the portal a relationship also exists with a Travel Management company, namely CWT, who charge a service fee for assisting with the booking of the above services.

Together with the current relationship, a new relationship for the Electronic Procurement (eProcurement) of goods and services from pre defined suppliers/vendors is being setup. This functionality will allow for users to electronically requisition the procurement of goods or services, obtain the necessary pricing from the portal, and then submit the requisition for electronic approval. Once approved a purchase order will electronically be submitted to the supplier/vendor, who will then supply the required goods or service.

The requirement has therefore been raised by the business to facilitate importing the relevant information supplied by MyMarket into Baan, to assist with the allocation of the expenses, and the payment of the various third parties involved with the delivery of the goods or services.

### **Proposed Solution for Travel**

#### **1. File Layout**

The current file supplied by MyMarket will need to be modified to supply the following information:

| Field                | Description                                                                                                    |  |  |
|----------------------|----------------------------------------------------------------------------------------------------|--|--|
| Customer Name        | Name of Barloworld Company                                                                                                    |  |  |
| Debtor Number        | Debtors Code with MyMarket                                                                                                    |  |  |
| Passenger            | Name of Barloworld Employee (Traveller)                                                                                                    |  |  |
| Order Number         | MyMarket Order Number                                                                                                    |  |  |
| Third Party *        | The End Supplier of the Goods                                                                                                    |  |  |
| Account Allocation * | The Type of Purchase being undertaken, i.e.<br>Local Flight<br>International Flight<br>Local Car Hire<br>International Car Hire<br>Local Accommodation<br>International Accommodation<br>Service Fee<br>eProcurement |  |  |
| Cost Centre          | The Barloworld cost centre to be charged for the services                                                                                                    |  |  |

| Billable         | Indicator to determine if the charge should be processed                                                                           |
|------------------|----------------------------------------------------------------------------------------------------|
| Trip Description | The text that has been captured to indicate the purpose of the services rendered                                                   |
| TVK Number       | The MyMarket reference                                                                                                    |
| Invoice Amount   | The total amount of the services rendered (inclusive of VAT)                                                                       |
| Invoice Date     | Date that service delivered                                                                                                    |
| CC Description   | Barloworld cost centre description, as contained in MyMarket                                                                       |
| Trip Name        | Trip details, as captured in MyMarket                                                                                              |
| Тгір Туре        | <ul> <li>The type of trip undertaken, i.e.</li> <li>DOM – Domestic</li> <li>REG – Regional</li> <li>INT – International</li> </ul> |
| Route            | Information about the route undertaken by the Barloworld employee                                                                  |
| Nett             | The net amount of the transaction (ex VAT)                                                                                         |
| VAT              | The VAT portion of the transaction                                                                                                 |
| Airport Tax      | The Airport Tax value of the transaction                                                                                           |
| Division         | The Barloworld division's description                                                                                              |

\* Indicates new fields required in file

#### **2. File Import Process**

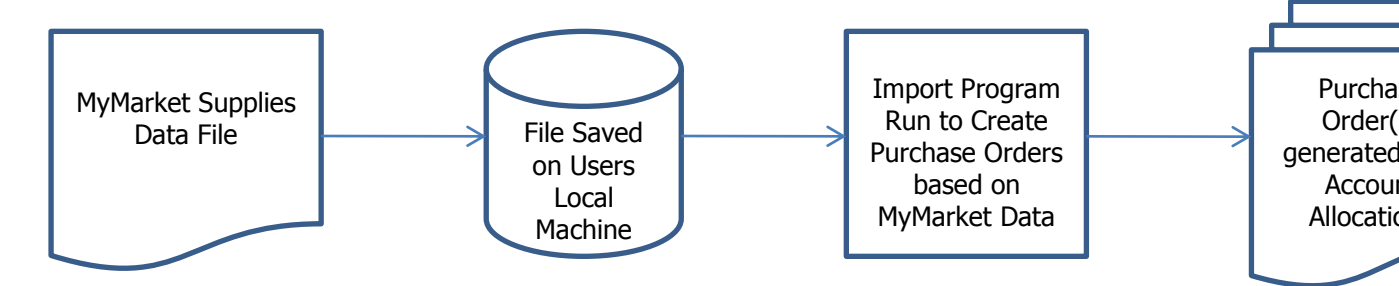

The file will be obtained from MyMarket in the specified format, and will then be saved on the user's local machine, i.e. the c:\ drive.

The user will then open a new session which will have an option to validate the data contained in the file to determine if there are any potential errors.

#### 2.1 Errors during Validation

If errors are encountered during validation a report will be generated indicating the line number which has a problem, as well as what the issue is.

These transactions will need to be rectified before the file is imported. Therefore the import is based on all lines being successfully validated; if one line is erroneous then none of the lines are imported.

This measure is put in place, so as to avoid a duplicate upload of the same data, as one could forget to remove already processed lines out of a file, once the errors are rectified.

#### 2.2 Successful Validation:

Once the validation is successful the user will then import the file into the system, with the following actions occurring:

- Purchase order(s) generated per supplier of the service
- Purchase order(s) receipted to initiate the allocation of the expense to the relevant ledger account and dimension combinations, and the generation of the accrual in the Order Receipt/GRINYA account:

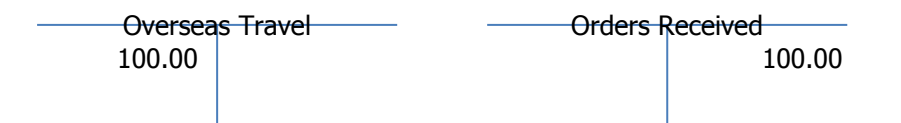

Please note that this transaction will not have any VAT implications, and the Packslip field will be filled with the MyMarket Order number.

#### **3. Creditors Transactions**

#### 3.1 Self Billing

For self billing the supplier master will be configured to indicate that self billing will be applicable for the specified supplier:

| Buy-from Business Partners     |                                       |  |  |  |  |  |
|--------------------------------|---------------------------------------|--|--|--|--|--|
| File Edit View Group To        | ools Specific Help                    |  |  |  |  |  |
| 🗗 🖬 🕭 🗋 🖿                      | × ▮   🗟   ♦ ♦ ♦   🕾 🖗                 |  |  |  |  |  |
| Address Contact Featu          | res Delete Vendor Ratings             |  |  |  |  |  |
| General Pricing Purchasin      | 9 Shipping Invoicing                  |  |  |  |  |  |
| Buy-from B. Partner            | BEDEL101                              |  |  |  |  |  |
|                                |                                       |  |  |  |  |  |
| <ul> <li>Purchasing</li> </ul> |                                       |  |  |  |  |  |
| Purchase Office                | • • • • • • • • • • • • • • • • • • • |  |  |  |  |  |
| Contact (Purchase)             | •                                     |  |  |  |  |  |
| Purchase Order Type            | <b>─</b> ▶                            |  |  |  |  |  |
| Our Customer Number            |                                       |  |  |  |  |  |
| List Group                     | <b>▶</b>                              |  |  |  |  |  |
|                                | Print P.O. by Exc.                    |  |  |  |  |  |
|                                | Self-Billing                          |  |  |  |  |  |
| Pay After                      | Approval                              |  |  |  |  |  |

The user will then run the Generate Self Billed Purchase Invoices session:

| 🖸 Generate S                   | elf-Billed Purchase Invoices     |             |                               |
|--------------------------------|----------------------------------|-------------|-------------------------------|
| Selection Range                | Period Post Differences Settings |             |                               |
| Selection Ran                  | je<br>From                       | То          | Generate                      |
| Order Type<br>Packing Slip     | Purchase 💌                       |             | Close                         |
| Order<br>Order Position        |                                  | - ZZZZZZZZZ | Save Defaults<br>Get Defaults |
| Business Parti<br>Cut off Date | er 2010/05/26                    | - ZZZZZZZZZ | Add to Job                    |
|                                |                                  |             | Help<br>tfacp2290m000 510     |

Whereby the system will then generate system invoices for the purchase orders that have been receipted up until the specified Cut Off Date and time.

This process will therefore generate the following transactions:

 Acknowledge the invoice against the creditor's account, with the necessary updates to VAT Input, and the acknowledgement of the registration of the invoice • Approve the invoice for payment, which will then transfer the acknowledgement of the registration of the invoice to the order receipt account, to clear out the accrual created during the purchase order receipt process

|   | Invoice I | Receiv | ed     |   | Creditors | s Cont  | rol    |
|---|-----------|--------|--------|---|-----------|---------|--------|
| а | 100.00    | b      | 100.00 |   |           | а       | 114.00 |
|   |           |        |        |   |           |         |        |
|   |           |        |        |   |           |         |        |
|   |           |        |        |   |           |         |        |
|   | VAT       | Input  |        |   | Orders F  | Receive | ed     |
| а | 14.00     |        |        | b | 100.00    |         |        |
|   |           |        |        |   |           |         |        |
|   |           |        |        |   |           |         |        |

#### **3.2 Supplier Invoice Exceptions**

There are going to be instances where a supplier's invoice does not match up with what has gone through MyMarket, these instances will need to be investigate to determine why there are differences, and then the necessary corrective action needs to be taken, i.e. if the costs are valid, a sundry invoice needs to be processed against the suppliers account and allocated to the necessary account and dimensions:

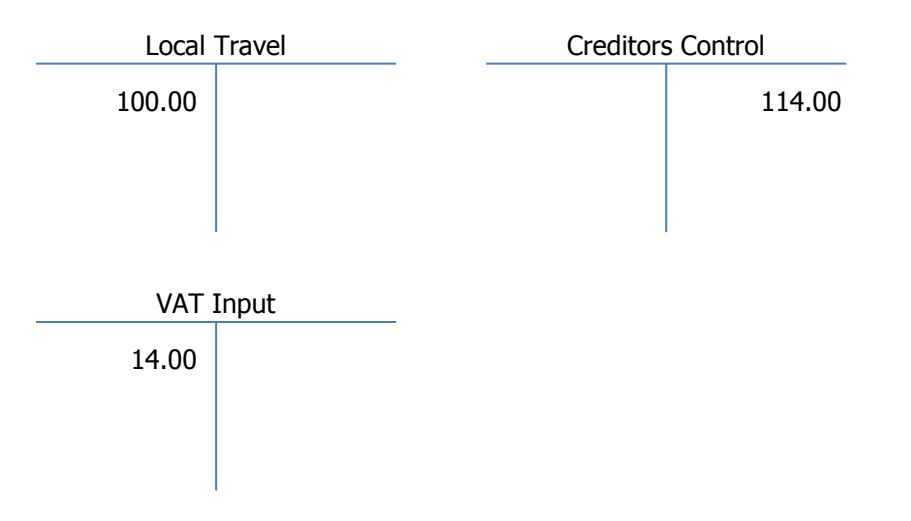

If the charge is not valid, a query needs to be logged with the supplier, with an indication that the amount will not be paid.

#### **4. Creditors Payments**

Open up Open Entries of the relevant supplier, and make sure the supplier's invoice number is equal the actual invoice number.

| 🖸 Purchase-Invoice Details           |                        |           |               |                     |                 |     |
|--------------------------------------|------------------------|-----------|---------------|---------------------|-----------------|-----|
| <u>File View Tools Specific Help</u> |                        |           |               |                     |                 |     |
| 🗗 🖬 🗿 🗋 🖻 📽                          | 🧭 🕕 💦                  |           |               |                     |                 |     |
| Matched Order L Payments on          | Pu Credit Card Stat    | Recurr    | ing Purch S   | iubcontracting I.   | GL Transactions | 1   |
| Authorization Data - Payment Sch     | edule One-Time Busine  | Invoice   | Amounts T     | erms of Paymen      | ŀ               | -   |
|                                      |                        | LITY OICS |               | critis of 1 dynicit |                 |     |
| BIOCKING                             |                        |           |               |                     |                 |     |
| Document                             | PIN 10006544           |           |               |                     |                 |     |
|                                      |                        |           |               |                     |                 |     |
| Business Partner                     | QMAVI101 AVIS RE       | INT A CAP | ર             |                     |                 |     |
| Amount Details                       |                        |           |               |                     |                 |     |
| Amount                               | 370.00                 | ZAR       | in HC         | 370.0               | 0               | ZAR |
| Balance                              | 370.00                 | ZAR       | in HC         | 370.0               | 0               | ZAR |
| Rate                                 | 1.000000               |           | Rate Determin | ner Docur           | nent Date 🛛 👻   |     |
| Document Date                        | 2010/04/24 💉           |           | Due Date      | 2010/               | 05/31 🔽         |     |
|                                      |                        |           |               |                     |                 |     |
| Text                                 |                        |           |               |                     |                 |     |
| Subcontracting                       |                        |           |               |                     |                 |     |
| - Details                            |                        |           |               |                     |                 |     |
| Project                              |                        |           |               |                     |                 |     |
|                                      |                        |           |               |                     |                 |     |
| Packing Slip                         |                        |           |               | -                   |                 |     |
| Load ID                              |                        |           |               |                     |                 |     |
| Shipment ID                          |                        |           |               |                     |                 |     |
| Original Invoice                     | 0                      | Receipt D | Jate          | ~                   |                 |     |
| BP's Invoice Number                  | E197729943             |           |               |                     |                 |     |
| Reference                            | AVI101 EV CAR HIRE POI |           |               | _                   |                 |     |
|                                      |                        |           | ••            |                     |                 |     |

During this update process the user will need to validate that the VAT amount reflected against the Self Billed invoice(s) is equal to the VAT amount on the actual invoice. If differences are found, a manual journal needs to be processed to bring the VAT amount in line with what is actually on the invoice. This journal will refer to the suppliers invoice number with an indication that VAT is being rectified, e.g. VAT differs by R2.00 in that the invoice is higher than the VAT on the Self Billed invoice:

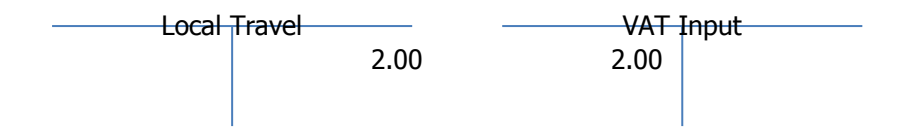

Once the necessary updates have been done the user will then follow the standard select invoices for payment procedure, with the necessary reconciliation to the supplier's statement.

## **Functional Specification**

#### **5. Supplier Cross Reference**

The MyMarket supplier code will be captured in a new table with a link to the Baan supplier code. This cross reference table will be used during the import of the MyMarket file to determine the supplier code to be used on the purchase order.

| Field | Description                                                              |
|-------|--------------------------------------------------------------------------|
| comp  | Company                                                                  |
| Borg  | Buying Organisation                                                      |
| msup  | MyMarket Supplier Code (Third Party Code)                                |
| bpid  | Baan Supplier Code<br>(This field will be validated back to<br>tcibd120) |

A session will also be created to facilitate a user maintaining this to facilitate future changes or additions to the MyMarket relationships.

#### 6. Company Cross Reference & Allocation

The MyMarket company code will be captured in a new table with a link to the Baan company, account and where necessary the relevant dimension codes. This cross reference table will be used during the import of the MyMarket file to determine the company in which to import the data.

| Field | Description                                                                       |
|-------|-----------------------------------------------------------------------------------|
| Мтср  | MyMarket field indicating which company the file relates to (Debtor Number)       |
| Borg  | Buying Organisation                                                               |
| Туре  | eProcurement or Travel indicator                                                  |
| Comp  | The related Baan company number                                                   |
| Seri  | Order Series                                                                      |
| Cofc  | Purchase Office                                                                   |
| Асса  | MyMarket field indicating what type of service was delivered (Account Allocation) |
| Item  | Cost Item                                                                         |

| Leac | For the relevant Baan company the related ledger account to book the costs to |
|------|-------------------------------------------------------------------------------|
| dim1 | Dimension 1                                                                   |
| dim2 | Dimension 2                                                                   |
| dim3 | Dimension 3                                                                   |
| dim4 | Dimension 4                                                                   |
| dim5 | Dimension 5                                                                   |

A session will be created to facilitate the users updating the necessary information.

#### 7. Import Session

A new session will be created to facilitate the user importing the MyMarket file into the system

| MyMarket Travel Import                      |  |  |
|---------------------------------------------|--|--|
| File:<br>(File is on local machine of user) |  |  |
| Order Type:                                 |  |  |
| Update: Yes/No (Default is No)              |  |  |

The user will have the option to import the data, or just verify that the data is correct. If the Update field is set to **No** the system will just read the file to determine if there are any issues with the data contained in the file, i.e. there is a new company number, and the master data does not indicate where to place the data, or there is a new cost centre, and again the master data does not indicate where to place the transaction. If the users selects **Yes** the session will import the data contained into the file into a new MyMarket table in Baan:

| Field | Description                             |
|-------|-----------------------------------------|
| pass  | Name of Barloworld Employee (Traveller) |
| mmor  | MyMarket Order Number                   |
| bpid  | The End Supplier of the Goods           |

| асса | <ul> <li>The Type of Purchase being undertaken, i.e.</li> <li>Local Flight</li> <li>International Flight</li> <li>Local Car Hire</li> <li>International Car Hire</li> <li>Local Accommodation</li> <li>International Accommodation</li> <li>Service Fee</li> <li>eProcurement</li> </ul> |  |  |  |  |  |
|------|----------------------------------------------------------------------------------------------------|--|--|--|--|--|
| dimx | The Barloworld cost centre to be charged for the services                                                                                                    |  |  |  |  |  |
| bill | Indicator to determine if the charge should be processed (Yes/No)                                                                                                    |  |  |  |  |  |
| desc | The text that has been captured to indicate the purpose of the services rendered                                                                                                    |  |  |  |  |  |
| tvkn | The MyMarket reference                                                                                                    |  |  |  |  |  |
| amnt | The total amount of the services rendered (inclusive of VAT)                                                                                                    |  |  |  |  |  |
| date | Date that service delivered                                                                                                    |  |  |  |  |  |
| ccde | Barloworld cost centre description, as contained in MyMarket                                                                                                    |  |  |  |  |  |
| trpn | Trip details, as captured in MyMarket                                                                                                    |  |  |  |  |  |
| trpt | <ul> <li>The type of trip undertaken, i.e.</li> <li>DOM – Domestic</li> <li>REG – Regional</li> <li>INT – International</li> </ul>                                                                                                    |  |  |  |  |  |
| rout | Information about the route undertaken by the Barloworld employee                                                                                                    |  |  |  |  |  |
| amth | The net amount of the transaction (ex VAT)                                                                                                    |  |  |  |  |  |
| vamt | The VAT portion of the transaction                                                                                                    |  |  |  |  |  |
| airt | The Airport Tax value of the transaction                                                                                                    |  |  |  |  |  |
| divi | The Barloworld division's description                                                                                                    |  |  |  |  |  |
| stat | The transaction status:<br>• Successfully Imported<br>• Imported with Errors<br>• Errors In Creating Purchase Order                                                                                                    |  |  |  |  |  |

|      | Purchase Order Created |
|------|------------------------|
| leac | Account Code           |
| dim1 | Dimension 1            |
| dim2 | Dimension 2            |
| dim3 | Dimension 3            |
| dim4 | Dimension 4            |
| dim5 | Dimension 5            |
| ptyp | Purchase Order Type    |
| erro | Error message details  |
| orno | Purchase Order Number  |

The import process will additionally insert the relevant ledger codes with the related dimension combinations, the business partner code to be used on the purchase order, and a review session will be created where the user will be able to view all records with a status of Successfully Imported, Imported with Errors or Errors in Creating Purchase Order. The user will not be able to modify certain fields, but will be able to modify the ledger account code, and related dimension combinations. Any changes will be logged with the user's login code and date and time, through the use of standard auditing on the new table.

Example of session the user will make use of:

| Company | Supplier | MyMarket Order<br>Number | Amount   | VAT    | Total<br>Amount | Account | Dim 1  | D<br>i<br>m | D<br>i<br>m | D<br>i<br>m | D<br>i<br>m | Allocation     | Passenger  | Trip Description/Purchase Reference                     |
|---------|----------|--------------------------|----------|--------|-----------------|---------|--------|-------------|-------------|-------------|-------------|----------------|------------|---------------------------------------------------------|
|         |          |                          |          |        |                 |         |        | 2           | 3           | 4           | 5           |                |            |                                                         |
| 510     | Avis     | 33-11                    | 1,000.00 | 140.00 | 1,140.00        | 35240   | B20130 |             |             |             |             | Local Car Hire | A.N Other  | Attend Retirement Fund Road Show plus General Road Show |
| 510     | Diners   | 33-11                    | 3,000.00 | 420.00 | 3,420.00        | 35220   | B20510 |             |             |             |             | Local Flight   | John Smith | Attend Retirement Fund Road Show                        |

Provided all the data is setup correctly there should be no transactions without any allocations, but just in case a new allocation is done in MyMarket before the master data is updated the necessary allocations can be inserted, and once the user is happy that all the data is correctly assigned, they can then process the data through and generate the purchase orders.

When the user opts to generate the purchase order the following information is taken from the MyMarket table(s) and transferred over to the purchase order:

- Supplier is the Business Partner to be used on the purchase order
- MyMarket Order Number is to be placed in the Buy-From BP Order No field on the purchase order
- Order Type
- Purchase Office (BORG in MyMarket)
- Order Series
- Item
- Amount
- The following information will be combined and inserted as the text related to the specific transaction:
  - o Passenger
  - Trip Description
  - o TVK Number
  - Trip Name

Once the purchase order has been generated the order number will be written back to the MyMarket table as a cross reference.

The creation process will therefore complete the following steps:

- Create the purchase order
- Provided the purchase order type is a **Collect Order**, the receipting of the order will be done, with the packslip number being set to be equal to the MyMarket Order Number

## **Proposed Solution for eProcurement**

## **1. File Layout**

An file will be supplied with the current information:

| Field           | Description                                                                                                    |
|-----------------|----------------------------------------------------------------------------------------------------|
| Borg            | Buying Organisation                                                                                                    |
|                 | This field will relate to the purchase office that exists in Baan                                                                       |
| Supplier        | The supplier who provided the goods or service.                                                                                         |
|                 | The Baan supplier code will be stored in<br>MyMarket against each BORG, and this Baan<br>supplier code will be sent through in the file |
| Account         | The ledger code that is to have the costs allocated to it                                                                               |
| Date            | The date the receipt was done                                                                                                    |
| Quantity        | The number of units that were receipted                                                                                                 |
| Price           | The unit cost of the goods or service                                                                                                   |
| Reference       | The item description or any text recorded during the creation of the requisition                                                        |
| Receipt details | The name of the user who did the receipt in MyMarket                                                                                    |
| GRV Number      | The unique MyMarket GRV number                                                                                                    |
| Invoice Number  | Suppliers Invoice Number                                                                                                    |
| Order Number    | MyMarket Order Number                                                                                                    |

#### 2. File Import Process

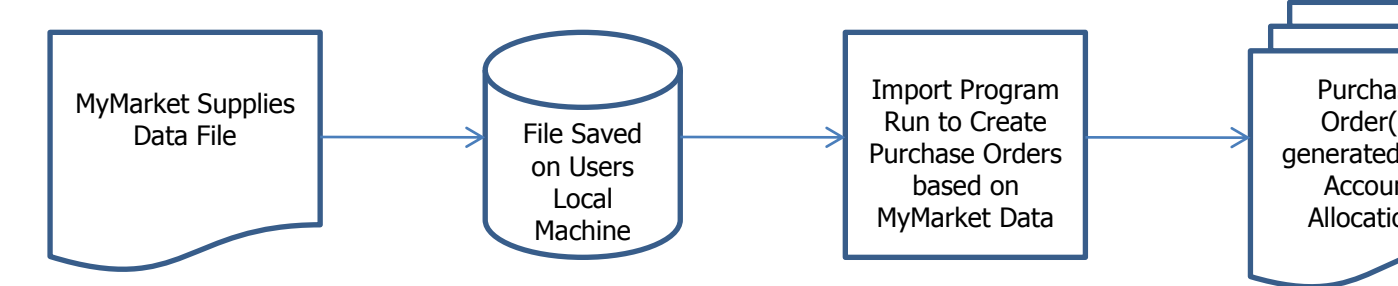

The file will be obtained from MyMarket in the specified format and with the necessary date and time stamp, and will then be saved on the user's local machine, i.e. the c:\ drive.

The user will then open a new session which will have an option to validate the data contained in the file to determine if there are any potential errors.

#### 2.3 Errors during Validation

If errors are encountered during validation a report will be generated indicating the line number which has a problem, as well as what the issue is.

These transactions will need to be rectified before the file is imported. Therefore the import is based on all lines being successfully validated; if one line is erroneous then none of the lines are imported.

This measure is put in place, so as to avoid a duplicate upload of the same data, as one could forget to remove already processed lines out of a file, once the errors are rectified.

#### 2.4 Successful Validation:

Once the validation is successful the user will then import the file into the system, with the following actions occurring:

- Purchase order(s) generated per supplier of the service
- Purchase order(s) receipted to initiate the allocation of the expense to the relevant ledger account and dimension combinations, and the generation of the accrual in the Order Receipt/GRINYA account:

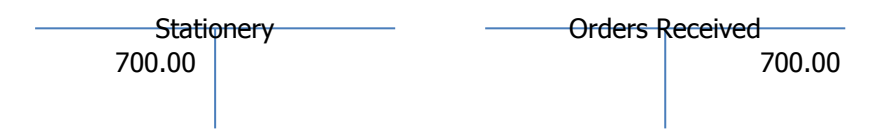

Please note that this transaction will not have any VAT implications, and the Packslip field will be filled with the MyMarket Invoice number.

#### **3. Creditors Transactions**

#### 3.3 Self Billing

With the use of self billing the supplier master will be configured to indicate that self billing will be applicable for the specified supplier:

| Buy-from Business Part     | ners                                       |
|----------------------------|--------------------------------------------|
| File Edit View Group Tools | Specific Help                              |
| 🗗 🖬 🕭   🗋 🖻 🗡              | (1) 10 10 10 10 10 10 10 10 10 10 10 10 10 |
| Address Contact Features   | Delete Vendor Ratings                      |
| General Pricing Purchasing | Shipping                                   |
| Buy-from B. Partner        | BEDEL101                                   |
|                            |                                            |
| ~ Purchasing               |                                            |
| Purchase Office            | •                                          |
| Contact (Purchase)         | ► ►                                        |
| Purchase Order Type        | <b>├</b>                                   |
| Our Customer Number        |                                            |
| List Group                 | <b>▶</b>                                   |
|                            | Print P.O. by Exc.                         |
| $\longrightarrow$          | Self-Billing                               |
| Pay After                  | Approval 💉                                 |

The user will then run the Generate Self Billed Purchase Invoices session:

| 🖸 Generate S                   | elf-Billed Purchase Invoices     |             |                               |
|--------------------------------|----------------------------------|-------------|-------------------------------|
| Selection Range                | Period Post Differences Settings |             |                               |
| Selection Ran                  | je<br>From                       | То          | Generate                      |
| Order Type<br>Packing Slip     | Purchase 💌                       |             | Close                         |
| Order<br>Order Position        |                                  | - ZZZZZZZZZ | Save Defaults<br>Get Defaults |
| Business Parti<br>Cut off Date | er 2010/05/26                    | - ZZZZZZZZZ | Add to Job                    |
|                                |                                  |             | Help<br>tfacp2290m000 510     |

Whereby the system will then generate system invoices for the purchase orders that have been receipted up until the specified Cut Off Date and time.

This process will therefore generate the following transactions:

 Acknowledge the invoice against the creditor's account, with the necessary updates to VAT Input, and the acknowledgement of the registration of the invoice

- The Packslip Number will be entered as the supplier's invoice number
- Approve the invoice for payment, which will then transfer the acknowledgement of the registration of the invoice to the order receipt account, to clear out the accrual created during the purchase order receipt process

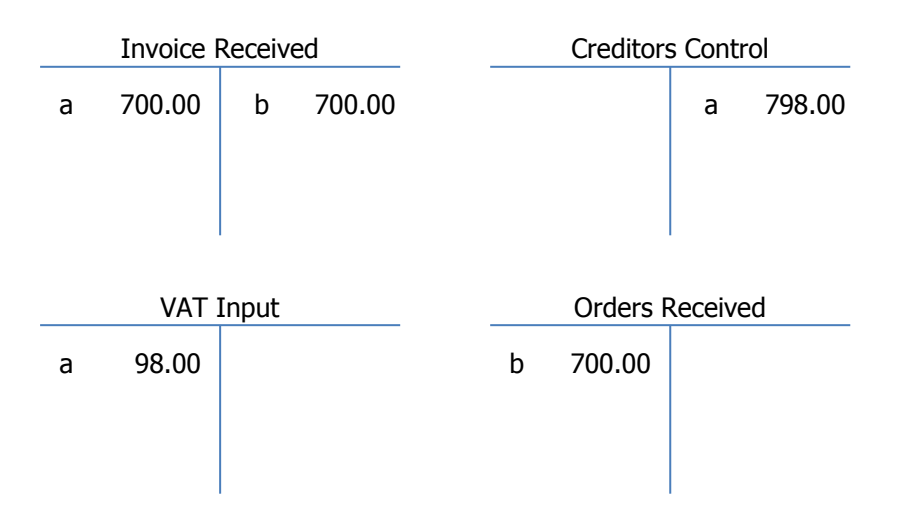

#### **3.4 Supplier Invoice Exceptions**

There are going to be instances where a supplier's invoice does not match up with what has gone through MyMarket, these instances will need to be investigate to determine why there are differences, and then the necessary corrective action needs to be taken, i.e. if the costs are valid, a sundry invoice needs to be processed against the suppliers account and allocated to the necessary account and dimensions:

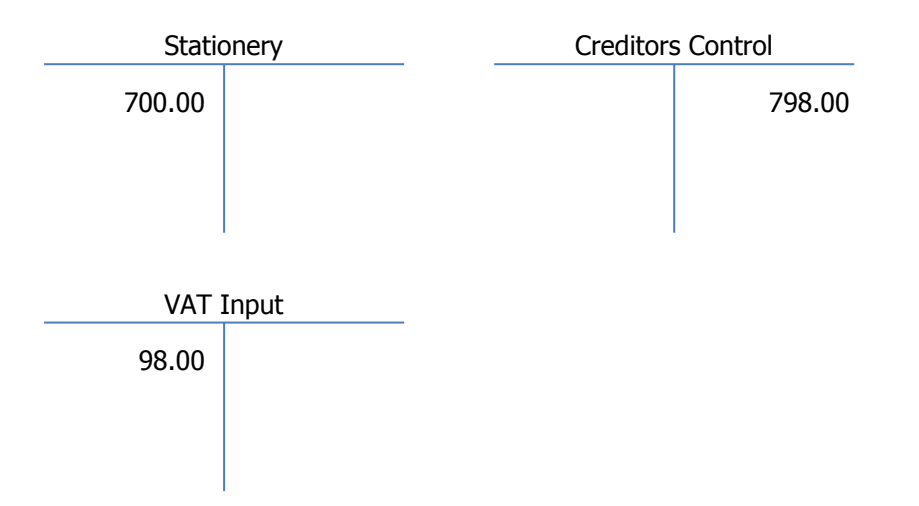

If the charge is not valid, a query needs to be logged with the supplier, with an indication that the amount will not be paid.

#### 4. Creditors Payments

A reconciliation will be done for the supplier to make sure the suppliers invoice numbers are the same, and that the VAT against the suppliers system invoice is the same.

The user will therefore need to validate that the VAT amount reflected against the Self Billed invoice(s) is equal to the VAT amount on the actual invoice. If differences are found, a manual journal needs to be processed to bring the VAT amount in line with what is actually on the invoice. This journal will refer to the suppliers invoice number with an indication that VAT is being rectified, e.g. VAT differs by R10.00 in that the invoice is higher than the VAT on the Self Billed invoice:

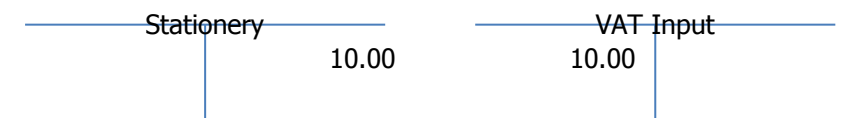

Once the necessary updates have been done the user will then follow the standard select invoices for payment procedure, with the necessary reconciliation to the supplier's statement.

## **Functional Specification**

#### 5. Import Session

A new session will be created to facilitate the user importing the MyMarket file into the system

| MyMarket eProcurement Import                |  |  |  |  |  |  |  |  |
|---------------------------------------------|--|--|--|--|--|--|--|--|
| File:<br>(File is on local machine of user) |  |  |  |  |  |  |  |  |
| Order Type:                                 |  |  |  |  |  |  |  |  |
| Update: Yes/No (Default is No)              |  |  |  |  |  |  |  |  |

The user will have the option to import the data, or just verify that the data is correct. If the Update field is set to **No** the system will just read the file to determine if there are any issues with the data contained in the file, i.e. is a ledger account blocked, does the purchase office exist. If the users selects **Yes** the session will import the data contained into the file into a new MyMarket table in Baan:

| Field    | Description                                                                                                    |
|----------|----------------------------------------------------------------------------------------------------|
| Borg     | Buying Organisation                                                                                                    |
|          | This field will relate to the purchase office that exists in Baan                                                                       |
| Supplier | The supplier who provided the goods or service.                                                                                         |
|          | The Baan supplier code will be stored in<br>MyMarket against each BORG, and this Baan<br>supplier code will be sent through in the file |
| Account  | The ledger code that is to have the costs allocated to it                                                                               |
| Dim_1    | Dimension 1                                                                                                    |
| Dim_2    | Dimension 2                                                                                                    |
| Dim_3    | Dimension 3                                                                                                    |
| Dim_4    | Dimension 4                                                                                                    |

| Dim_5           | Dimension 5                                                                      |
|-----------------|----------------------------------------------------------------------------------|
| Date            | The date the receipt was done                                                    |
| Quantity        | The number of units that were receipted                                          |
| Price           | The unit cost of the goods or service                                            |
| Reference       | The item description or any text recorded during the creation of the requisition |
| Receipt details | The name of the user who did the receipt in MyMarket                             |
| GRV Number      | The unique MyMarket GRV number                                                   |
| Invoice Number  | Suppliers Invoice Number                                                         |
| Order Number    | MyMarket Order Number                                                            |

The import process will additionally insert the relevant dimension combinations as setup in integration. A review session will be created where the user will be able to view all records with a status of Successfully Imported, Imported with Errors or Errors in Creating Purchase Order. The user will not be able to modify certain fields, but will be able to modify the ledger account code, and related dimension combinations. Any changes will be logged with the user's login code and date and time, through the use of standard auditing on the new table. Example of session the user will make use of:

| Purchase<br>Office | Supplier | MyMarket Order<br>Number | Amount   | VAT    | Total<br>Amount | Account | Dim 1  | D<br>i<br>m | Dim | Dim | D<br>i<br>m | Allocation | Received<br>By | Purchase Reference | Supplier Invoice<br>Number |
|--------------------|----------|--------------------------|----------|--------|-----------------|---------|--------|-------------|-----|-----|-------------|------------|----------------|--------------------|----------------------------|
|                    |          |                          |          |        |                 |         |        | 2           | 3   | 4   | 5           |            |                |                    |                            |
| PUR510             | Waltons  | 99-123                   | 1,000.00 | 140.00 | 1,140.00        | 12345   | B20140 |             |     |     |             | Stationery | A.N Other      | A4 Paper           | 9578                       |
| PUR510             | Waltons  | 99-124                   | 3,000.00 | 420.00 | 3,420.00        | 35220   | B20510 |             |     |     |             | Printing   | John Smith     | 6 Toner Cartridges | 9579                       |

Provided all the data is setup correctly there should be no transactions without any allocations, but just in case a new allocation is done in MyMarket before the master data is updated the necessary allocations can be inserted, and once the user is happy that all the data is correctly assigned, they can then process the data through and generate the purchase orders.

When the user opts to generate the purchase order the following information is taken from the MyMarket table(s) and transferred over to the purchase order:

- Supplier is the Business Partner to be used on the purchase order
- MyMarket Order Number is to be placed in the Buy-From BP Order No field on the purchase order
- Order Type
- Purchase Office (BORG in MyMarket)
- Order Series
- Item
- Amount
- The following information will be combined and inserted as the text related to the specific transaction:
  - Purchase Reference
  - o Received By
  - Receipt Date
  - MyMarket GRV Number

Once the purchase order has been generated the order number will be written back to the MyMarket table as a cross reference.

The creation process will therefore complete the following steps:

- Create the purchase order
- Provided the purchase order type is a **Collect Order**, the receipting of the order will be done, with the packslip number being set to be equal to the MyMarket Order Number